### Instructivo para INSCRIPCIÓN a las carreras 2023, por Autogestión.

La inscripción a las carreras se realizan a través de Quinttos, el sistema que vas a usar para todas tus actividades académicas. ¿Querés saber cómo?

Enterate leyendo este tutorial que preparamos para vos.

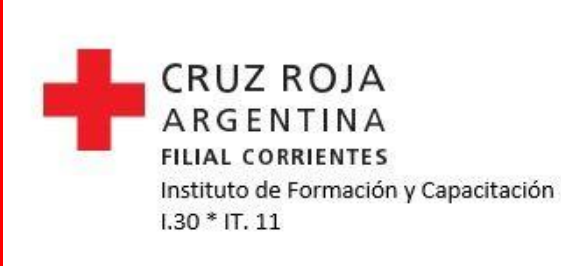

CRUZ ROJA ARGENTINA

quinttos

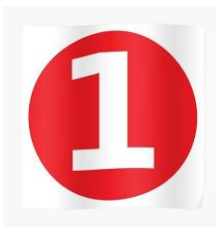

Ingresar a la web de la Filial:

http://www.cruzroja.org.ar/corrientes

s/quienes-somos

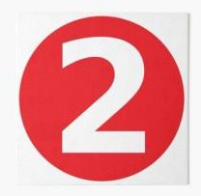

Dirigirse a la pestaña Instituto y seleccionar la opción Inscripciones CICLO LECTIVO 2023.Hacer clic en el BANNER que abrirá el formulario de INSCRIPCION en quinttos.

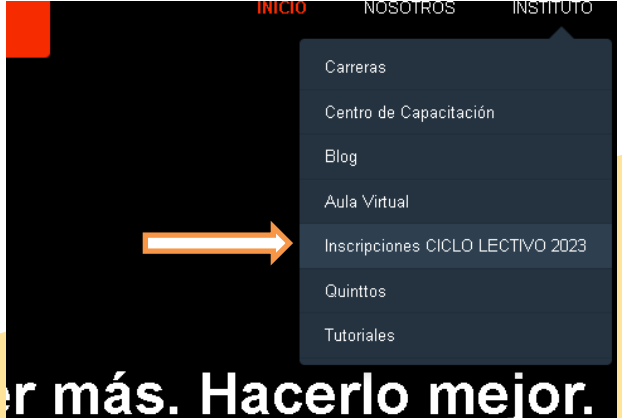

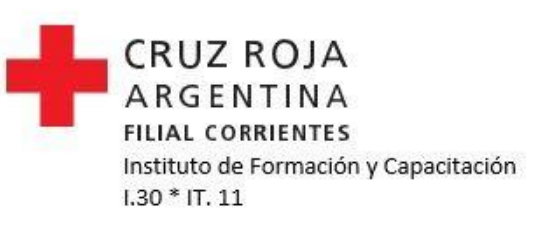

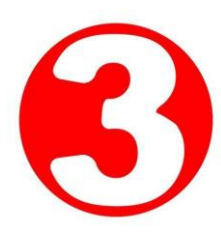

#### Leer, descargar, imprimir y firmar el contrato

pedagógico (se sube la última hoja donde está tu firma).

#### Hacer clic en el FORMULARIO DE INSCRIPCIÓN.

|                                                                                                    |                                                                         | CRUZ ROJ                                                                       | A                                  |                                                                                                    |                                          |
|----------------------------------------------------------------------------------------------------|-------------------------------------------------------------------------|--------------------------------------------------------------------------------|------------------------------------|----------------------------------------------------------------------------------------------------|------------------------------------------|
|                                                                                                    | Insti                                                                   | tuto Superior Cruz Roja Argen                                                  | itina - Filial Corrient            | tes                                                                                                    |                                          |
| Estimado/a, recuerde<br>documintación solic                                                              | que en necesario que complete<br>Radia (eccluyente) y el posterior      | el formulario con tudos los datos regi<br>pago de la matricula.<br>INSCRIPCION | venidos. Su rescripcioe qu<br>2022 | ædarð finalizada om la p                                                                                    | esentación de la                         |
|                                                                                                    |                                                                         |                                                                                |                                    |                                                                                                    |                                          |
| Datos Personales<br>omplete la información t                                                             | al como aparece en el Documer                                           | ito a presentar.<br>Norskonic *                                                |                                    | Ente                                                                                                    |                                          |
| Datos Personales<br>complete la información t<br>pellido/s *                                             | al como aparece en el Documer                                           | to a presentar.<br>Nombre/s *<br>Nomint /s                                     |                                    | Foto                                                                                                    | lingún archivo seleccionado              |
| Datos Personales<br>Complete la Información 1<br>Apellido/s *<br>APELLIDO/S                              | al como aparece en el Documer                                           | ito a presentas,<br>Noesbre/s *<br>NOMBRE/S                                    | _                                  | Foto<br>Seleccionar archivo<br>Tamaño Mác 2.00 MB<br>Resolución recorriendad                                | lingún archivo seleccionado<br>(200x200) |
| Datos Personales<br>complete la información i<br>pellido/s *<br>APELLIDO/S                               | al como aparece en el Documen<br>Documento * (vin puntos)               | tto a presentar.<br>Nombre/s *<br>NOMBRE/S<br>Extado chvil                     |                                    | Fots<br>Seleccionar archivo<br>Tamaño Mác 2.00 MB<br>Resolución recomendad<br>Nacionalidad                  | singún archivo seleccionado<br>(200x200) |
| Datos Personales<br>complete la información s<br>petitido/s *<br>APELLIDO/S<br>let *<br>DNI *            | al como aparece en el Document<br>Documento * (sin puntos)<br>DOCUMENTO | tto a presentar.<br>Nombre/s *<br>NOMBRE/S<br>Extado chill<br>Selecciona unp   |                                    | Foto<br>Seleccionar archivo<br>Tamaño Más: 2.00 MB<br>Resolución recomendad<br>Nacionalidad<br>HACIONALIDAD | lingún archivo saleccionado<br>(200x200) |
| Datos Personales<br>complete la información s<br>pelitido/s *<br>APELLIDO/S<br>Ige *<br>DNI v<br>dnero * | al como aparece en el Documen<br>Documento * (sin puntos)<br>DOCUMENTO  | tio a presentar,<br>Nombre/s*<br>NOMBR//S<br>Estade civil<br>Seleccione uno    | ×                                  | Foto<br>Beleccionar archivo<br>Tamaño Márc 2.00 MB<br>Resolución recomendad<br>Nacionalidad<br>NACIONALIDAD | singún archivo saleccionado<br>(2004200) |

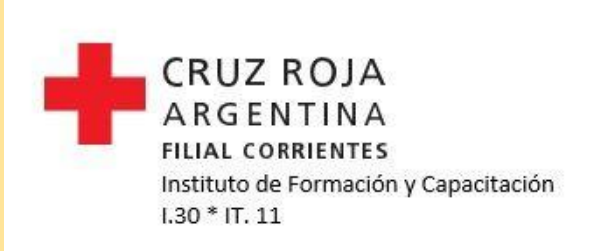

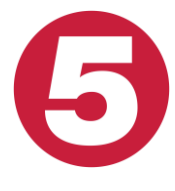

Completá el formulario con los datos solicitados. Corroborá que los datos ingresados estén correctos, principalmente que tengas acceso al correo electrónico que registraste.

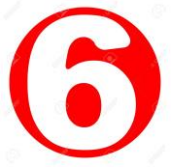

#### Recibirás un correo electrónico de confirmación.

Desde la institución se verificarán los datos ingresados en el formulario de inscripción y la documentación correspondiente.

cumentación correspondiente.

|                                                                                    | Instit                                                                   | tuto Superior Court Rola Amontina                                             | Filial Corrie | ntos                                                                                                    |     |
|------------------------------------------------------------------------------------|--------------------------------------------------------------------------|-------------------------------------------------------------------------------|---------------|----------------------------------------------------------------------------------------------------|-----|
|                                                                                    |                                                                          | and suberior cruz noja sigenana -                                             | rinor come    | 11063                                                                                                    |     |
|                                                                                    |                                                                          |                                                                               |               | second and discuttoring in the antisecture data for                                                                                             |     |
| documentación soli                                                                 |                                                                          |                                                                               |               |                                                                                                    |     |
|                                                                                    |                                                                          |                                                                               |               |                                                                                                    |     |
|                                                                                    |                                                                          | INICODIDCION 202                                                              | a             |                                                                                                    |     |
|                                                                                    |                                                                          | INSCRIPCION 202                                                               |               |                                                                                                    |     |
|                                                                                    |                                                                          |                                                                               |               |                                                                                                    |     |
| Datas Personalos                                                                   |                                                                          |                                                                               |               |                                                                                                    |     |
| Datos Personales                                                                   | i<br>Islama sa sa sa sa sa sa sa sa sa sa sa sa sa                       |                                                                               |               |                                                                                                    |     |
| Datos Personales<br>Complete la información                                        | fal convo aparece en el Documen                                          | to a presentar.                                                               |               | Ente                                                                                                    |     |
| Datos Personales<br>Complete la información<br>Apellido/s*                         | tal como aparece en el Documen                                           | to a presentas.<br>Nombro/s *                                                 |               | Foto<br>Seleccionar archivo Ninsun archivo selecciona                                                                                           | edo |
| Datos Personales     Complete la información     Apellido/s *     APELLIDO/S       | tal somo aparece en el Documen                                           | to a presentas.<br>Nombro/s *<br>NOMBRE/S                                     |               | Foto<br>Seleccionar archivo<br>Tamaño Mác 2.00 MB                                                                                               | 200 |
| Datos Personales     Complete la información     Apellido/s*     APELLIDO/S        | tal como aparece en el Documen                                           | lo a presental.<br>Nombrojs *<br>NOMBRE/S                                     |               | Foto<br>Seleccionar archivo Ninglin archivo selecciona<br>Tarnaño Mác 2.00 MB<br>Resolución recomendada (300:000)                               | zdo |
| Datos Personales     Complete la información     Apellido/s*     APELLIDO/S  Tipo* | tal como aparece en el Documen<br>Documento * (sin puntos)               | to a presentar.<br>Nombre/s *<br>NOMBRE/S<br>Extado civil                     |               | Foto Seleccionar archivo Seleccionar archivo Seleccionar Tamaño Mac. 200 MB Resolución recomendada (300x300) Macionalidad                       | ido |
| Datos Personales Complete la información Apellido/s * APELLIDO/S  Tipo * DNI       | tal como aparece en el Documen<br>Documento * (sin puntos)<br>DOCUMENTO  | to a presentar.<br>Nonsteriys *<br>NONSTRYS<br>Estado civil<br>Sefeccione uno | ×             | Foto Selectionar archivo Singlin archivo selecciona Tamaño Maic 2.00 MB Resolución recomendada (2004200) Nacionalidad Nacionalidad Nacionalidad | zdo |
| Datos Personales Complete la leformación Apellido/s  Apellido/s  Tipe * DNI        | tal conto aparece en el Documen<br>Documento * (sin puntos)<br>DOCUMENTO | to a presentar.<br>Nombre/s *<br>NOMBHE/S<br>Estado civil<br>Seleccione uno   | ×             | Fate.<br>Seleccionar archivo Ninglei archivo selecciona<br>Tanulo Aka 200 MB<br>resolución recommedada (2000/0)<br>Nacionalidad<br>(McOONLINKO  | ado |

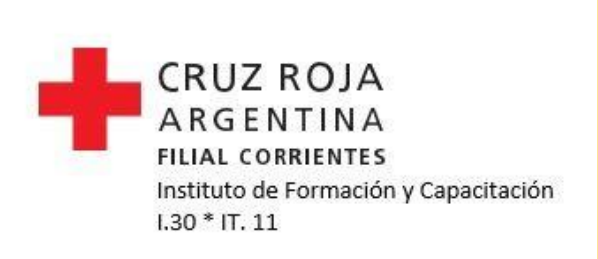

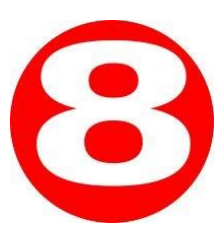

Posteriormente, recibirás en tu correo electrónico usuario y contraseña para acceder al sistema de gestión de alumnos (Quinttos). En caso de no recibir el correo mencionado en este punto, ir al final de este tutorial al punto 8 b.

Con el usuario y contraseña recibio, deberás ingresar a: https://cruzrojacorrientes.quinttos.com/index.php/login

Deberás crear un usuario y contraseña, la cual mantendrás durante toda la carrera.

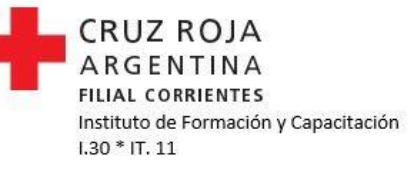

Una vez que hayas ingresado, deberás ingresar a la sección **Mis datos**. Donde deberás subir la documentación en **formato foto**:

- Foto de DNI.
- Foto Título Secundario o Constancia de título en trámite, con la leyenda "no adeuda materias".
- Partida de nacimiento.
- Contrato pedagógico, debidamente firmado.
- Toda la documentación (excluyente)

#### Subir la documentación y guardar

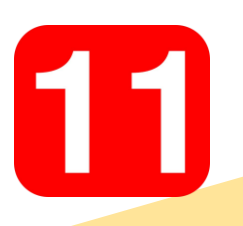

Recibirás un nuevo correo electrónico, confirmando la validación de la documentación, por lo cual es sumamente importante presentar de forma completa la documentación solicitada. Caso contrario, no se podrá cumplimentar la inscripción.

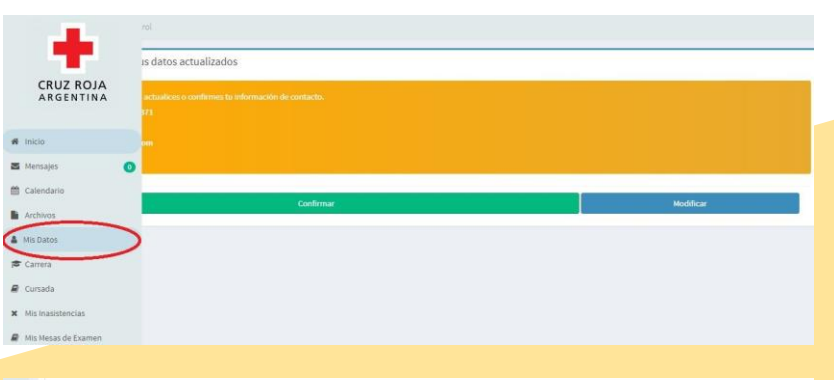

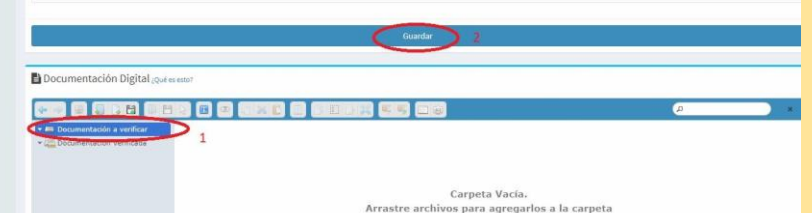

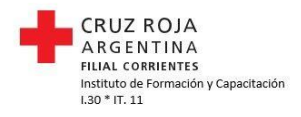

Para finalizar el proceso, deberás abonar la matrícula, la cual se puede realizar de dos formas:

- **Presencial:** acercándote a Bolívar 1219
- Virtual: con usuario y contraseña desde el sistema de gestión de alumnos (Quinttos), ingresando con usuario y contraseña, desde la sección "cuota".

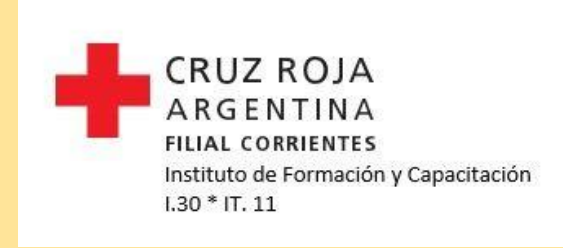

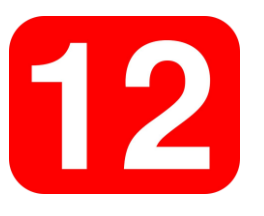

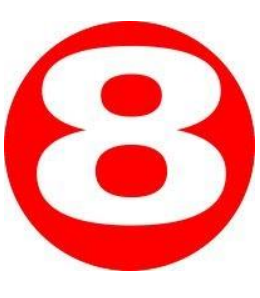

En caso de no recibir el mail de confirmación estipulado en el punto 8 del tutorial, deberás proceder de la siguiente manera.

No recibí el mail de confirmación, en este caso deberás: Enviar un correo electrónico

a la dirección inscripciones.quinttos@cruzroja.org.ar indicando:

- Apellido y Nombre.
- DNI.
- Carrera a la que te inscribiste.

Te enviaíemos los datos (usuaíio y contíaseña) paía que accedas al sistema de gestión de alumnos (Quinttos), continuando con el píoceso de inscíipción, desde el punto 9 de este tutoíial.

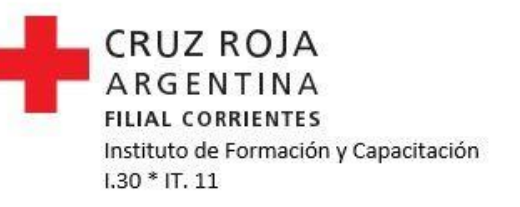

# Para más información, te dejamos las vías de contacto

| Email   Facebook   Twitter: |
|-----------------------------|

@cruzroja.corrientes

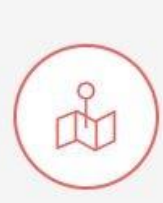

Encontranos en: Bolivar 1219 Corrientes, Arg.

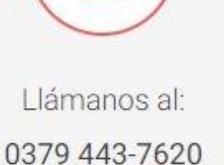

Lu-Vie 9am-8pm (GMT)

CRUZ ROJA ARGENTINA FILIAL CORRIENTES Instituto de Formación y Capacitación I.30 \* IT. 11

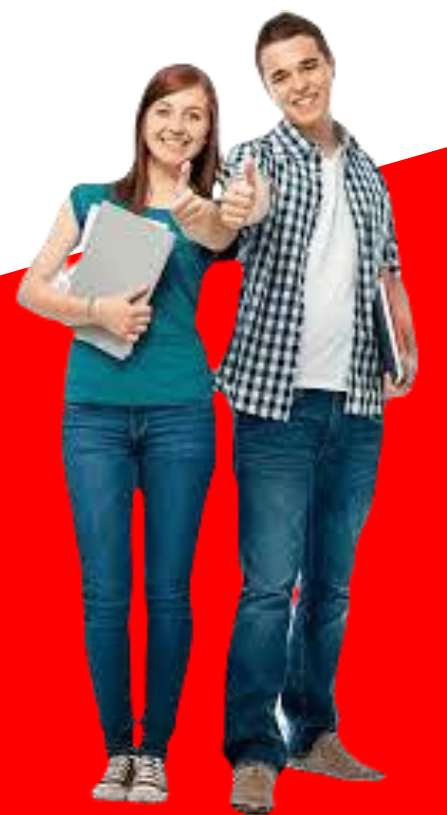